How to Receive a Purchase Order (yellow copy of the PO) – Full / All Items:

## **#TAKEFLIGHT**